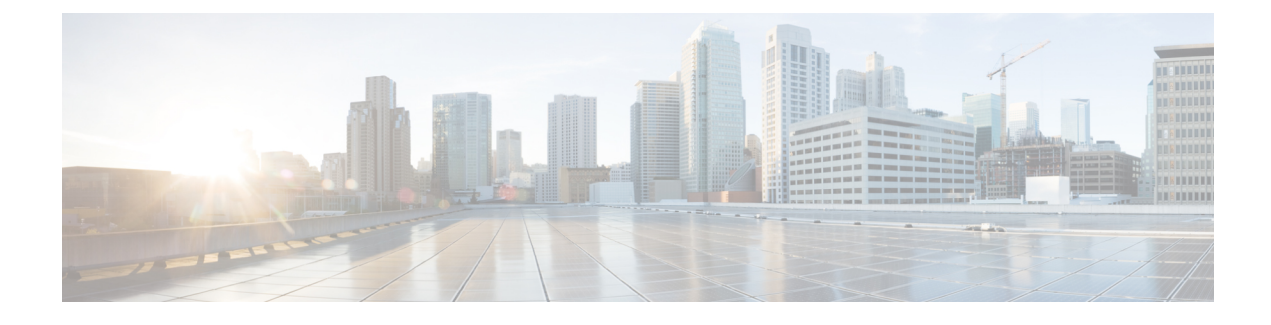

# Wired Guest Access

The Wired Guest Access feature enables guest users of an enterprise network that supports both wired and wireless access to connect to the guest access network from a wired Ethernet connection. The wired Ethernet connection is designated and configured for guest access. Wired session guests on mobility agents are directed to a wireless guest controller in a demilitarized zone (DMZ) through a Control And Provisioning of Wireless Access Points (CAPWAP) tunnel.

Wired guest access can be configured in a standalone configuration or in a dual-controller configuration that uses both an anchor controller and a foreign controller. A dual-controller configuration isolates wired guest access traffic; however it is not required for deployment of the wired guest access.

Wired-guest-access ports initially terminate on a Layer 2 access switch or switch port that is configured with VLAN interfaces for wired guest access traffic. The wired guest traffic is then trunked from the access switch to a controller. This controller is configured with an interface that is mapped to aWired-guest-access VLAN on the access switch.

- Finding Feature Information, page 1
- Restrictions for Wired Guest Access, page 2
- Information About Wired Guest Access, page 2
- · How to Configure Wired Guest Access, page 4
- Configuration Examples for Wired Guest Access, page 9
- Additional References for Wired Guest Access, page 12
- Feature Information for Wired Guest Access, page 12

# Finding Feature Information

Your software release may not support all the features documented in this module. For the latest caveats and feature information, see **Bug Search Tool** and the release notes for your platform and software release. To find information about the features documented in this module, and to see a list of the releases in which each feature is supported, see the feature information table at the end of this module.

Use Cisco Feature Navigator to find information about platform support and Cisco software image support. To access Cisco Feature Navigator, go to www.cisco.com/go/cfn. An account on Cisco.com is not required.

# **Restrictions for Wired Guest Access**

- Tunneling of wired clients is not supported when the client is attached to a port at the Cisco Next Generation Wiring Closet (NGWC) device that is configured for open mode.
- Tunneling of wired clients is not supported after successful web authentication at the NGWC device because automated IP address reassignment is not supported after web-authentication.
- The NGWC device supports network access only via the tunnel based on the web authentication that occurs at the controller.
- The Network Advertisement and Selection Protocol (NASP) is not supported for wired clients.
- High availability is not supported for wireless sessions. If the wireless controller fails while providing tunneled guest access for a wired client, the state is not automatically recovered.
- Inactivity aging is not enforced for a wired client that is provisioned to the wireless controller; for example, within a RADIUS Access-Accept request that is received after web authentication is performed at the controller.

# **Information About Wired Guest Access**

## **Wired Guest Access Overview**

Enterprise networks that support both wired and wireless access need to provide guest services that are consistent across the two access media, from a perspective of both client experience and manageability. For wireless networks, guest traffic from a mobility anchor device is directed typically through a Control And Provisioning of Wireless Access Points (CAPWAP) tunnel to an array of controllers in the demilitarized zone (DMZ), where either web-authenticated access or open access is provided. Wired guest traffic can also be backhauled to the DMZ using more traditional tunneling mechanisms like Generic Routing Encapsulation (GRE). The Cisco Next Generation Wiring Closet (NGWC) platforms, with converged wired and wireless access, can extend CAPWAP tunneling to wired guests also, allowing for very similar handling at the controller platform (in the DMZ) and reducing the provisioning overhead.

However, security remains an issue because it is not possible to determine, prior to authentication, whether a wired client is a guest or requires access to the corporate network. Consequently, the decision to tunnel a wired client's traffic to the DMZ cannot be made with the certain knowledge that the client is a guest.

Due to the lack of network selection for wired clients, open mode cannot be supported with guest tunneling. Open mode is when an IP address is allocated as soon as a client connects to the access switch. Once the client is connected via a tunnel, it must be reassigned an IP address from a subnet provisioned at the DMZ, before web authentication can be attempted.

## **Converged Guest Access Solution**

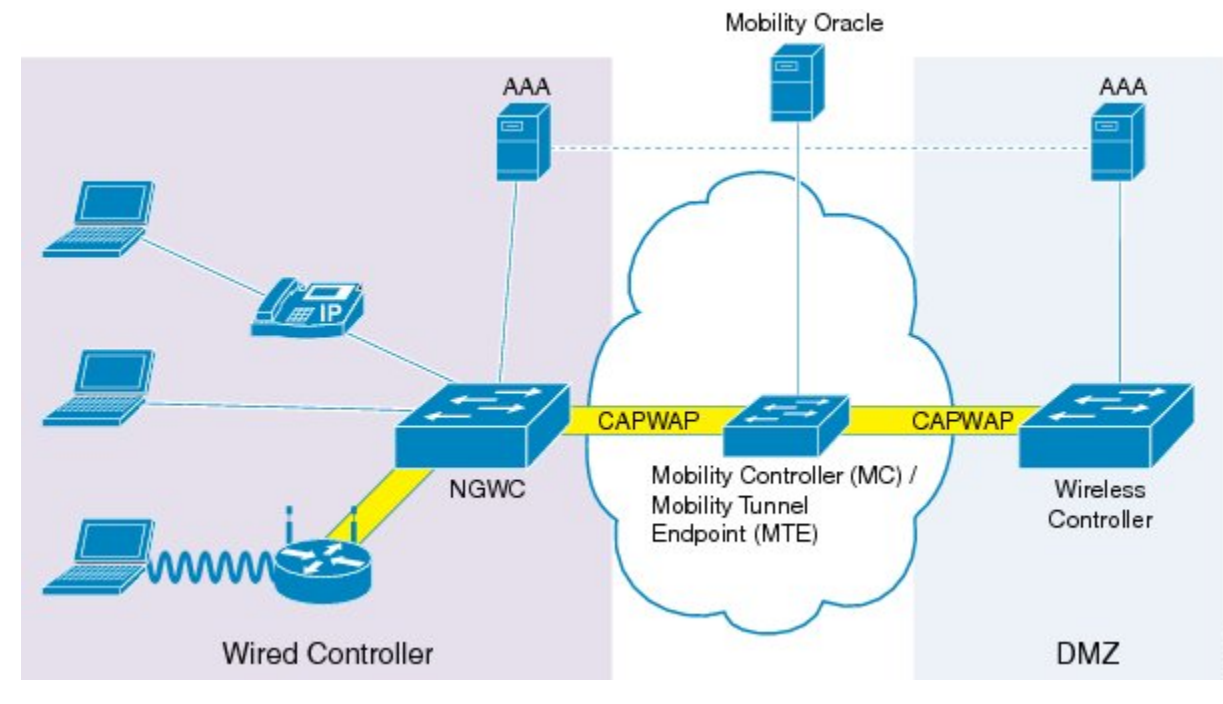

Figure 1: Converged Guest Access Solution

In the preceding figure, the Cisco Next Generation Wiring Closet (NGWC) device forms the attachment point for both wired and wireless sessions and provides Layer 2 authentication, where applicable. Wired session guests on a mobility agent (a foreign device) are directed through a Control And Provisioning of Wireless Access Points (CAPWAP) tunnel to the wireless controller (the anchor device) in the demilitarized zone (DMZ). The wired session guests are provided open or web-authenticated access from the wireless controller. This approach simplifies the management of guest access because only one network device is provisioned to manage HTTP traffic and serve web pages.

Tunneling wired guest traffic to the DMZ allows the same controller platform to provide web-authenticated and open access to wired guests also, further simplifying the management of guest access and ensuring a consistent experience for end users. To activate the CAPWAP tunnel, matching guest LAN profiles must be configured on foreign and anchor devices.

Authentication, authorization, and accounting (AAA) services are required at the access layer for Layer 2 authentication and, optionally, to direct the device to open a tunnel for a wired client. A DMZ uses AAA for client guest authentication. The Mobility Controller/Mobility Tunnel Endpoint (MC/MTE) allows the CAPWAP tunnel to the DMZ to be load-balanced across an array of wireless controllers.

## **CAPWAP** Tunneling

In an enterprise Edge (eEdge) implementation of wired guest access, Control And Provisioning of Wireless Access Points (CAPWAP) tunneling is implemented as an Enterprise Policy Manager (EPM) plug-in.

When a tunnel is specified within a user profile or a service template, the EPM invokes the CAPWAP tunnel. The EPM requests that the Wireless Controller Module (WCM) establish a CAPWAP tunnel for the session on which the EPM is installed. If the WCM returns an error or indicates unsolicited tunnel termination at any subsequent point, the CAPWAP tunnel notifies the EPM of failure. The failure results in an authorization-failure event at the session manager, and a control policy rule can be specified to determine the failure handling.

The Session Manager is responsible for creating and managing wired sessions in the eEdge framework. It assigns an audit-session-id at session creation and stores client identity data in a session entry in the database. It also manages the authentication of connecting endpoints where authentication is specified under a control policy.

Based on requests, the WCM is responsible for the CAPWAP tunneling of wired clients at an NGWC switch. The WCM also provides identical handling of tunneled wireless and wired guest sessions at the controller.

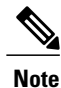

A new tunnel is established only if it does not exist between the access switch and the relevant controller. If a tunnel exists, a client is added to it.

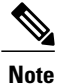

The Vendor-specific attribute (VSA) for activating CAPWAP tunneling using user profiles is "subscriber:capwap-tunnel-profile-name= name".

# **How to Configure Wired Guest Access**

## **Configuring a Guest LAN**

#### SUMMARY STEPS

- 1. enable
- 2. configure terminal
- **3.** guest-lan profile-name [lan-id]
- 4. shutdown
- 5. client {association limit [max-connections] | vlan [vlan-id]}
- 6. security web-auth [parameter-map parameter-name]
- 7. mobility anchor [*ip-address* | *mac-address*]
- 8. no shutdown
- 9. end

#### **DETAILED STEPS**

ſ

|        | Command or Action                                                        | Purpose                                                                            |
|--------|--------------------------------------------------------------------------|------------------------------------------------------------------------------------|
| Step 1 | enable                                                                   | Enables privileged EXEC mode.                                                      |
|        | <b>Example:</b><br>Device> enable                                        | • Enter your password if prompted.                                                 |
| Step 2 | configure terminal                                                       | Enters global configuration mode.                                                  |
|        | <b>Example:</b><br>Device# configure terminal                            |                                                                                    |
| Step 3 | guest-lan profile-name [lan-id]                                          | Configures the wireless guest LAN network and enters guest LAN configuration mode. |
|        | <b>Example:</b><br>Device(config)# guest-lan guest-lan-name 1            |                                                                                    |
| Step 4 | shutdown                                                                 | Disables the guest LAN.                                                            |
|        | <b>Example:</b><br>Device(config-guest-lan)# shutdown                    |                                                                                    |
| Step 5 | <pre>client {association limit [max-connections]   vlan [vlan-id]}</pre> | Enables guest LAN configuration for clients.                                       |
|        | <b>Example:</b><br>Device(config-guest-lan)# client vlan VLAN100         |                                                                                    |
| Step 6 | security web-auth [parameter-map parameter-name]                         | Configures a security policy for a guest LAN.                                      |
|        | <b>Example:</b><br>Device(config-guest-lan)# security web-auth           |                                                                                    |
| Step 7 | mobility anchor [ip-address   mac-address]                               | Configures mobility for a guest LAN.                                               |
|        | <b>Example:</b><br>Device(config-guest-lan)# mobility anchor             |                                                                                    |
| Step 8 | no shutdown                                                              | Enables the guest LAN.                                                             |
|        | <b>Example:</b><br>Device(config-guest-lan)# no shutdown                 |                                                                                    |
| Step 9 | end                                                                      | Exits guest LAN configuration mode and enters privileged EXEC mode.                |
|        | <b>Example:</b><br>Device(config-guest-lan)# end                         |                                                                                    |

### Configuring a CAPWAP Tunnel in a Service Template

Perform the following task to configure a Control And Provisioning of Wireless Access Points (CAPWAP) tunnel in a service template. Perform the following task to activate a tunnel service when Layer 2 authentication failure occurs.

#### **SUMMARY STEPS**

- 1. enable
- 2. configure terminal
- 3. service-template template-name
- 4. tunnel type capwap name tunnel-name
- 5. exit
- 6. policy-map type control subscriber control-policy-name
- 7. event session-started [match-all | match-any]
- 8. priority-number class {control-class-name | always} [do-all | do-until-failure | do-until-success]
- 9. *action-number* authenticate using {dot1x | mab | webauth}
- 10. exit
- 11. exit
- 12. event authentication-failure [match-all | match-any]
- **13.** priority-number class {control-class-name | always} [do-all | do-until-failure | do-until-success]
- **14.** *action-number* **activate** {**policy type control subscriber** *control-policy-name* | **service-template** *template-name* [**aaa-list** *list-name*] [**precedence** [**replace-all**]]}
- 15. end

#### **DETAILED STEPS**

|        | Command or Action                                                | Purpose                                                                                                    |
|--------|------------------------------------------------------------------|----------------------------------------------------------------------------------------------------|
| Step 1 | enable                                                           | Enables privileged EXEC mode.                                                                                             |
|        | <b>Example:</b><br>Device> enable                                | • Enter your password if prompted.                                                                                        |
| Step 2 | configure terminal                                               | Enters global configuration mode.                                                                                         |
|        | <b>Example:</b><br>Device# configure terminal                    |                                                                                                    |
| Step 3 | service-template template-name                                   | Defines a template that contains a set of service policy<br>attributes to apply to subscriber sessions and enters service |
|        | <b>Example:</b><br>Device(config)# service-template GUEST-TUNNEL | template configuration mode.                                                                                              |

ſ

|         | Command or Action                                                                                     | Purpose                                                                                                    |  |
|---------|----------------------------------------------------------------------------------------------------|----------------------------------------------------------------------------------------------------|--|
| Step 4  | tunnel type capwap name tunnel-name                                                                   | Configures a CAPWAP tunnel in a service template.                                                                                                    |  |
|         | <b>Example:</b><br>Device(config-service-template)# tunnel type<br>capwap name TUNNEL-CAPWAP          |                                                                                                    |  |
| Step 5  | exit                                                                                                  | Exits service template configuration mode and enters global configuration mode.                                                                                                    |  |
|         | <pre>Example:     Device(config-service-template)# exit</pre>                                         |                                                                                                    |  |
| Step 6  | policy-map type control subscriber control-policy-name                                                | Defines a control policy for subscriber sessions and enters control policy-map event configuration mode.                                                                            |  |
|         | <pre>Example:<br/>Device(config)# policy-map type control<br/>subscriber TUNNELLED-GUEST</pre>        |                                                                                                    |  |
| Step 7  | event session-started [match-all   match-any]                                                         | Specifies the type of event that triggers actions in a control policy if all authentication events are a match and enters control policy-map class configuration mode.              |  |
|         | <pre>Example:<br/>Device(config-event-control-policymap)# event<br/>seesion-started</pre>             |                                                                                                    |  |
| Step 8  | priority-number class {control-class-name   always}<br>[do-all   do-until-failure   do-until-success] | Specifies that the control class should execute the actions<br>in a control policy, in the specified order, until one of the<br>actions fails, and enters control policy-map action |  |
|         | <pre>Example:<br/>Device(config-class-control-policymap)# 1 class<br/>always</pre>                    | configuration mode.                                                                                                    |  |
| Step 9  | action-number authenticate using {dot1x   mab  <br>webauth}                                           | Authenticates a control policy on a subscriber session.                                                                                                    |  |
|         | <pre>Example:<br/>Device(config-action-control-policymap)# 1<br/>authenticate using dot1x</pre>       |                                                                                                    |  |
| Step 10 | exit                                                                                                  | Exits control policy-map action configuration mode and<br>enters control policy-map class configuration mode.                                                                       |  |
|         | <pre>Example:<br/>Device(config-action-control-policymap)# exit</pre>                                 |                                                                                                    |  |
| Step 11 | exit                                                                                                  | Exits control policy-map class configuration mode and enters control policy-map event configuration mode.                                                                           |  |
|         | <pre>Example:<br/>Device(config-class-control-policymap)# exit</pre>                                  |                                                                                                    |  |
| Step 12 | event authentication-failure [match-all   match-any]                                                  | Specifies the type of event that triggers actions in a control policy if all authentication events are a match and enters                                                           |  |
|         | <pre>Example:<br/>Device(config-event-control-policymap)# event<br/>authentication-failure</pre>      | control policy-map class configuration mode.                                                                                                    |  |
| Step 13 | priority-number class {control-class-name   always}<br>[do-all   do-until-failure   do-until-success] | Specifies that the control class should execute the actions<br>in a control policy, in the specified order, until one of the                                                        |  |

|         | Command or Action                                                                                                    | Purpose                                                                                 |
|---------|----------------------------------------------------------------------------------------------------|-----------------------------------------------------------------------------------------|
|         | <b>Example:</b><br>Device(config-class-control-policymap)# 1 class<br>DOT1X-NO-RESP                                                                                                    | actions fails, and enters control policy-map action configuration mode.                 |
| Step 14 | <pre>action-number activate {policy type control subscriber<br/>control-policy-name   service-template template-name<br/>[aaa-list list-name] [precedence [replace-all]]}<br/>Example:<br/>Device (config-action-control-policymap) # 1<br/>activate service-template GUEST-TUNNEL</pre> | Activates a control policy on a subscriber session.                                     |
| Step 15 | <pre>end Example: Device(config-action-control-policymap)# end</pre>                                                                                                    | Exits control policy-map action configuration mode and returns to privileged EXEC mode. |

# **Configuring CAPWAP Forwarding**

Perform the following task to configure a specific VLAN for CAPWAP forwarding. Once configured, this VLAN can be used only for CAPWAP forwarding.

#### **SUMMARY STEPS**

- 1. enable
- 2. configure terminal
- **3.** vlan vlan-id
- 4. exit
- 5. access-session tunnel vlan vlan-id
- 6. end

#### **DETAILED STEPS**

|        | Command or Action                             | Purpose                            |
|--------|-----------------------------------------------|------------------------------------|
| Step 1 | enable                                        | Enables privileged EXEC mode.      |
|        | <b>Example:</b><br>Device> enable             | • Enter your password if prompted. |
| Step 2 | configure terminal                            | Enters global configuration mode.  |
|        | <b>Example:</b><br>Device# configure terminal |                                    |

|        | Command or Action                                                     | Purpose                                                                                                    |
|--------|-----------------------------------------------------------------------|----------------------------------------------------------------------------------------------------|
| Step 3 | vlan vlan-id                                                          | Configures a VLAN and enters VLAN configuration mode.                                                                  |
|        | <b>Example:</b><br>Device(config)# vlan 1755                          |                                                                                                    |
| Step 4 | exit                                                                  | Exits VLAN configuration mode and enters global configuration mode.                                                    |
|        | <b>Example:</b><br>Device(config-vlan)# exit                          |                                                                                                    |
| Step 5 | access-session tunnel vlan vlan-id                                    | Configures VLAN access session to the specified tunnel.<br><b>Note</b> Before you use this command, configure the VLAN |
|        | <b>Example:</b><br>Device(config)# access-session tunnel vlan<br>1755 | using the <b>vlan</b> <i>vlan-id</i> command.                                                                          |
| Step 6 | end                                                                   | Exits global configuration mode and enters privileged EXEC mode.                                                       |
|        | <b>Example:</b><br>Device(config)# end                                |                                                                                                    |

# **Configuration Examples for Wired Guest Access**

### Example: Configuring a CAPWAP Tunnel in a Service Template

The following example shows how to configure a CAPWAP tunnel in a service template to enable wired guest access.

```
Device> enable
Device# configure terminal
Device(config)# service-template GUEST-TUNNEL
Device(config-service-template)# tunnel type capwap name TUNNEL-CAPWAP
Device(config-service-template)# exit
Device(config)# policy-map type control subscriber TUNNELLED-GUEST
Device(config-event-control-policymap)# event seesion-started
Device(config-class-control-policymap)# 1 class always
Device(config-action-control-policymap)# 1 authenticate using dot1x
Device(config-class-control-policymap)# 1 class DOT1x-NO-RESP
Device(config-action-control-policymap)# 1 activate service-template GUEST-TUNNEL
Device(config-action-control-policymap)# end
```

## **Example: Configuring the Mobility Agent**

The following example shows how to configure interface ports on the mobility agent (anchor).

Wired-guest-access ports initially terminate on a Layer 2 access switch or switch port configured with VLAN interfaces for wired-guest-access traffic. The wired guest traffic is then trunked from the access switch to a

controller. This controller is configured with an interface that is mapped to a wired-guest-access VLAN on the access switch.

```
interface GigabitEthernet1/0/44
description Connected to Client Laptop
 switchport access vlan 10
switchport mode access
 access-session host-mode single-host
 access-session closed
 access-session port-control auto
 access-session control-direction in
mab
 dot1x pae authenticator
 dot1x timeout tx-period 5
service-policy type control subscriber Guest-Access
interface GigabitEthernet1/0/1
 description Connected to MobilityController
switchport mode trunk
interface Vlan10
 description CLIENT-VLAN
 ip address 172.16.10.201 255.255.255.0
ip helper-address 172.16.10.200
interface Vlan80
description MANAGEMENT-VLAN
 ip address 10.20.1.1 255.255.255.0
wireless management interface Vlan80
wireless mobility controller ip 10.20.1.2 public-ip 10.20.1.2 << Mobility Controller IP >>
guest-lan glan-1 1
shutdown
client vlan Vlan10
no security web-auth << Use "security webauth" for webauth access & "no security webauth"
 for open access. >>
mobility anchor 10.20.1.3 << Guest Controller IP >>
no shutdown
```

### Example: Configuring the Mobility Controller

The following example shows how to configure the interface ports and wireless mobility on the mobility controller to enable wired guest access.

```
interface TenGigabitEthernet1/0/2
 description Connected-to-MobilityAgent
 switchport mode trunk
interface TenGigabitEthernet1/0/1
 description Connected-to-GuestController
 switchport mode trunk
interface Vlan80
 description MANAGEMENT-VLAN
 ip address 10.20.1.2 255.255.255.0
wireless management interface Vlan80
wireless mobility controller peer-group pg-name
wireless mobility controller peer-group pg-name member ip 10.20.1.1 public-ip 10.20.1.1 <<
Mobility Agent IP >>
wireless mobility group member ip 10.20.1.3 public-ip 10.20.1.3 << Guest Controller IP >>
wireless mobility group name mcg-name
1
```

### Example: Configuring the Guest Controller

The following example shows how to configure interface ports on the guest controller (anchor) and how to set up DHCP snooping.

The guest (local WLAN) controller anchors the client onto a demilitarized zone (DMZ) anchor WLAN controller that is configured for wired and wireless guest access. After a successful handoff of the client to the DMZ anchor controller, the DHCP IP address assignment, client authentication, and so on are handled in the DMZ Cisco Wireless LAN Controller (WLC). After WLC completes the authentication, the client is allowed to send and receive traffic.

```
interface TenGigabitEthernet1/0/1
 description Connected_to_MC
 switchport mode trunk
interface Vlan10
 description CLIENT-VLAN
 ip address 172.16.10.200 255.255.255.0
interface Vlan80
 description MANAGEMENT-VLAN
 ip address 10.20.1.3 255.255.255.0
ip dhcp snooping vlan 10
ip dhcp snooping
ip dhcp excluded-address 172.16.10.100 172.16.10.255
ip dhcp pool vlan10
network 172.16.10.0 255.255.255.0
 default-router 172.16.10.200
1
wireless management interface Vlan80
wireless mobility group name mcg-name
wireless mobility group member ip 10.20.1.2 public-ip 10.20.1.2 << Mobility Controller IP
>>
guest-lan glan-1 1
shutdown
 client vlan Vlan10
no security web-auth << Use "security web-auth" for web-auth access & "no security web-auth"
for open access. >>
mobility anchor
no shutdown
!
```

### **Example: Configuring CAPWAP Forwarding**

```
Device> enable
Device# configure terminal
Device(config)# vlan 1755
Device(config-vlan)# exit
Device(config)# access-session tunnel vlan 1775
Device(config)# end
```

Identity-Based Networking Services Configuration Guide, Cisco IOS XE Release 3SE (Catalyst 3650 Switches)

# **Additional References for Wired Guest Access**

#### **Related Documents**

| Related Topic                                     | Document Title                                                    |
|---------------------------------------------------|-------------------------------------------------------------------|
| Cisco IOS commands                                | Cisco IOS Master Command List, All Releases                       |
| Cisco Identity-Based Networking Services commands | Cisco IOS Identity-Based Networking Services<br>Command Reference |

#### **Standards and RFCs**

| RFC         | Title                             |
|-------------|-----------------------------------|
| IEEE 802.1X | Port based Network Access Control |

#### **Technical Assistance**

| Description                                                                                                    | Link                         |
|----------------------------------------------------------------------------------------------------|------------------------------|
| The Cisco Support website provides extensive online<br>resources, including documentation and tools for<br>troubleshooting and resolving technical issues with<br>Cisco products and technologies.                                                                      | http://www.cisco.com/support |
| To receive security and technical information about<br>your products, you can subscribe to various services,<br>such as the Product Alert Tool (accessed from Field<br>Notices), the Cisco Technical Services Newsletter,<br>and Really Simple Syndication (RSS) Feeds. |                              |
| Access to most tools on the Cisco Support website requires a Cisco.com user ID and password.                                                                                                    |                              |

# **Feature Information for Wired Guest Access**

The following table provides release information about the feature or features described in this module. This table lists only the software release that introduced support for a given feature in a given software release train. Unless noted otherwise, subsequent releases of that software release train also support that feature.

Use Cisco Feature Navigator to find information about platform support and Cisco software image support. To access Cisco Feature Navigator, go to www.cisco.com/go/cfn. An account on Cisco.com is not required.

ſ

| Wired Guest Access       Cisco IOS XE Release       7         3.3SE       3       5         1       1       1         2       1       1         3       1       1         4       1       1         5       1       1         6       1       1         6       1       1         7       1       1         6       1       1         7       1       1         1       1       1         1       1       1         1       1       1         1       1       1         1       1       1         1       1       1         1       1       1         1       1       1         1       1       1         1       1       1         1       1       1         1       1       1         1       1       1         1       1       1         1       1       1         1       1       1         1 <t< td=""><td>The Wired Guest Access feature enables<br/>guest users of an enterprise network, that<br/>supports both wired and wireless access,<br/>to connect to the guest access network from<br/>a wired Ethernet connection. The wired<br/>Ethernet connection is designated and<br/>configured for guest access. Wired session<br/>guests on mobility agents are directed to a<br/>wireless guest controller in a demilitarized<br/>zone (DMZ) through a Control And<br/>Provisioning of Wireless Access Points<br/>(CAPWAP) tunnel.<br/>The following commands were introduced<br/>or modified: access-session tunnel vlan,<br/>event, match authorization-failure,<br/>tunnel type capwap.</td></t<> | The Wired Guest Access feature enables<br>guest users of an enterprise network, that<br>supports both wired and wireless access,<br>to connect to the guest access network from<br>a wired Ethernet connection. The wired<br>Ethernet connection is designated and<br>configured for guest access. Wired session<br>guests on mobility agents are directed to a<br>wireless guest controller in a demilitarized<br>zone (DMZ) through a Control And<br>Provisioning of Wireless Access Points<br>(CAPWAP) tunnel.<br>The following commands were introduced<br>or modified: access-session tunnel vlan,<br>event, match authorization-failure,<br>tunnel type capwap. |
|----------------------------------------------------------------------------------------------------|----------------------------------------------------------------------------------------------------|

#### Table 1: Feature Information for Wired Guest Access

Identity-Based Networking Services Configuration Guide, Cisco IOS XE Release 3SE (Catalyst 3650 Switches)

٦